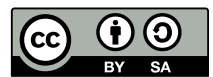

# **Tutoriel AVIMECA**

Avimeca est un petit logiciel qui permet la détermination de la position d'un ou deux points dans le plan au cours du temps. L'exploitation des mesures dans un tableur permet d'innombrables études sur les mouvements pour toutes les classes de Lycée. Sa simplicité d'utilisation, son efficacité et sa gratuité sont la cause d'un succès incontestable.

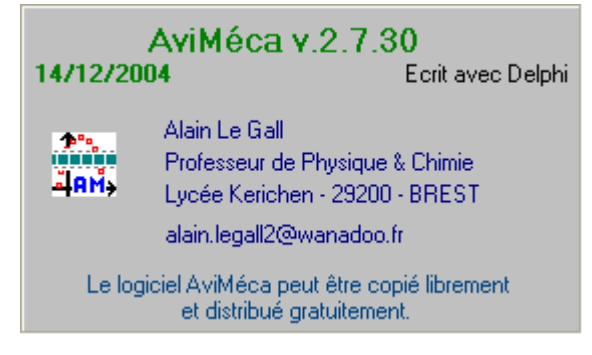

Le principe d'utilisation est le pointage manuel de la position de l'objet image après image d'une vidéo au format AVI. C'est la durée entre 2 images qui constitue l'unité de temps. Le logiciel enregistre ainsi les coordonnées du point en fonction du temps et les place dans le «presse papiers» pour exploitation ultérieure.

Pour ouvrir le logiciel cliquer sur l'icône placée sur le bureau de l'ordinateur

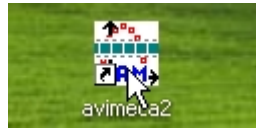

# 1. Chargement de la vidéo

| AviMéca v.2.7  AviMéca v.2.7                                                                                                    | Pour accéder au dossier<br>contenant les vidéos:<br><i>Fichier&gt;</i><br><i>ouvrir un clip</i><br><i>vidéo</i>                                             |
|----------------------------------------------------------------------------------------------------|----------------------------------------------------------------------------------------------------|
| Orgino das datas 8= 0) imaga n° 0 🗮<br>Patri subarti adas                                                                                                    | Cliquer sur la vidéo choisie<br>(La vidéo s'ouvre mais sa taille n'est pas<br>forcément suffisante pour réaliser le pointage)                               |
| Partici         Image of \$1 and \$1 and \$2 and \$1 and \$2 and \$2 and \$ | (Remarque: comme son nom l'indique, le logiciel n'accepte que les vidéos au format AVI)                                                                     |
| <b>AviMéca v. 2.7</b><br>Fichiers Clip Pointages ?                                                                                                    | Le pointage nécessite une image assez grande<br>Pour adapter automatiquement la taille du clip<br>à l'espace offert .<br><i>&gt;Clip&gt;Adapter&gt;OK</i> . |
| Adapter<br>Adapter<br>Autre                                                                                                    | (Remarque:un changement de taille de l'image<br>supprime les pointages déjà réalisés et libère le<br>tableau d'enregistrement de toute mesure)              |

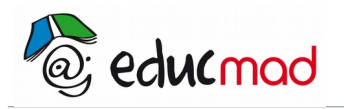

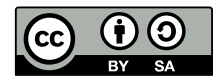

# 2. Étalonnage des vidéos

### 2.1 Choix du repère d'espace du mouvement

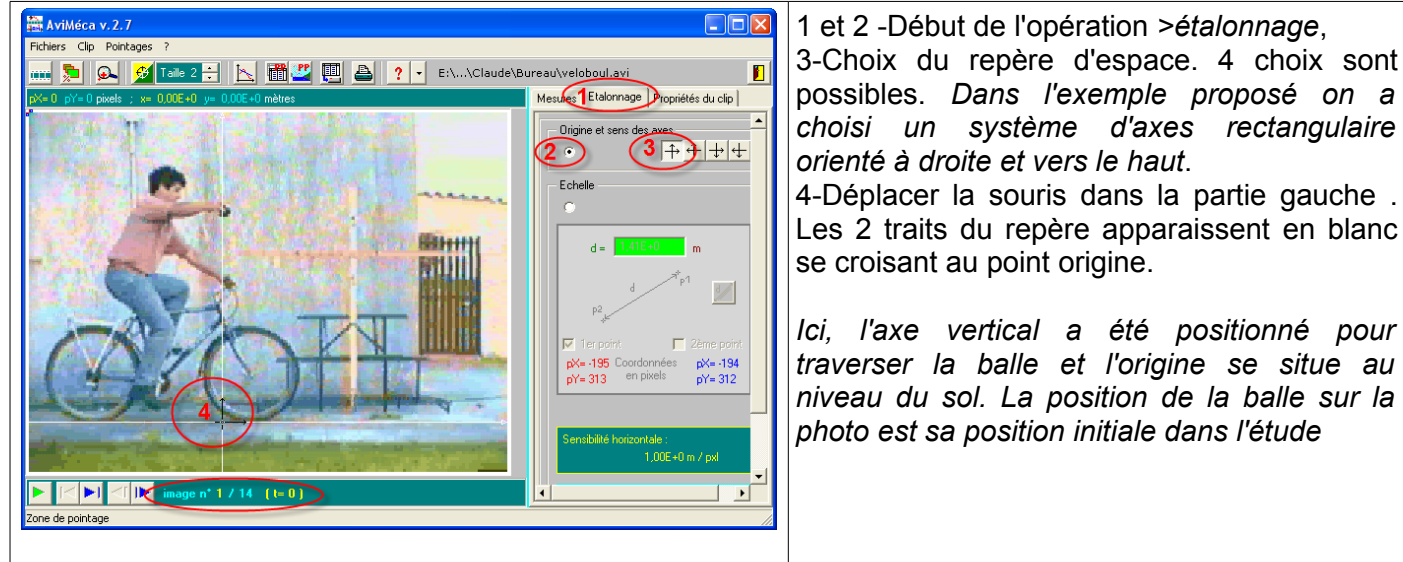

## 2.2 Introduction de l'échelle de l'image

possibles. Dans l'exemple proposé on a choisi un système d'axes rectangulaire

Les 2 traits du repère apparaissent en blanc

Ici, l'axe vertical a été positionné pour traverser la balle et l'origine se situe au niveau du sol. La position de la balle sur la

🔹 🛸 🙉 💅 Taile 2 🗧 📐 🛗 🕰 🛄 🚔 ? 🔹 E:\...\Claude\Bure 2 à 5 -II faut déclarer à l'ordinateur une Mesures Etalonnage Propriétés du clip dimension connue de l'image . Ici par exemple, on choisit la distance entre les axes des roues. 1. 2 Cocher «1<sup>er</sup> point» et cliquer sur le centre de 開出日 la roue gauche. Cocher «2éme point» et 1 cliquer sur le centre de la roue droite. Un segment vert joint ces 2 points. l'ordre des étapes 1 à 4 est indifférent 6-Introduire le distance connue entre ces 2

1-début de l'opération

points en mètre, soit ici 1,065m.

# 3. Le pointage de la vidéo

#### 3.1 les outils

📸 AviMéca v. 2. 7

Fichiers Clip Pointages

La barre de navigation :

▶ [< ▶] <[ ]▶ image n\* 1 / 14 (t= 0)

M I 🕨 image n\* 1 / 14 (t= 0)

permet de lire la vidéo à la vitesse normale de fonctionnement.

I ▶ permet de lire la vidéo image par image pour décider par exemple quelle image constituera l'instant t=0

I (vers la droite) renvoi la vidéo à la dernière image. I (vers la gauche) renvoi à la première image

Cliquez sur le clip pour désigner p2 Entrop la distance p1p2 en mètre(s)

La loupe :

📖 📡 😱 💆 Talle 2 🗄 📐 🛗 🖑 🕎 📥 ? 🔽 E:\...\Claude\Bureau\veloboul.avi

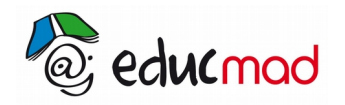

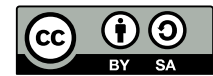

#### 3.2 choix de l'origine des dates et lancement du pointage

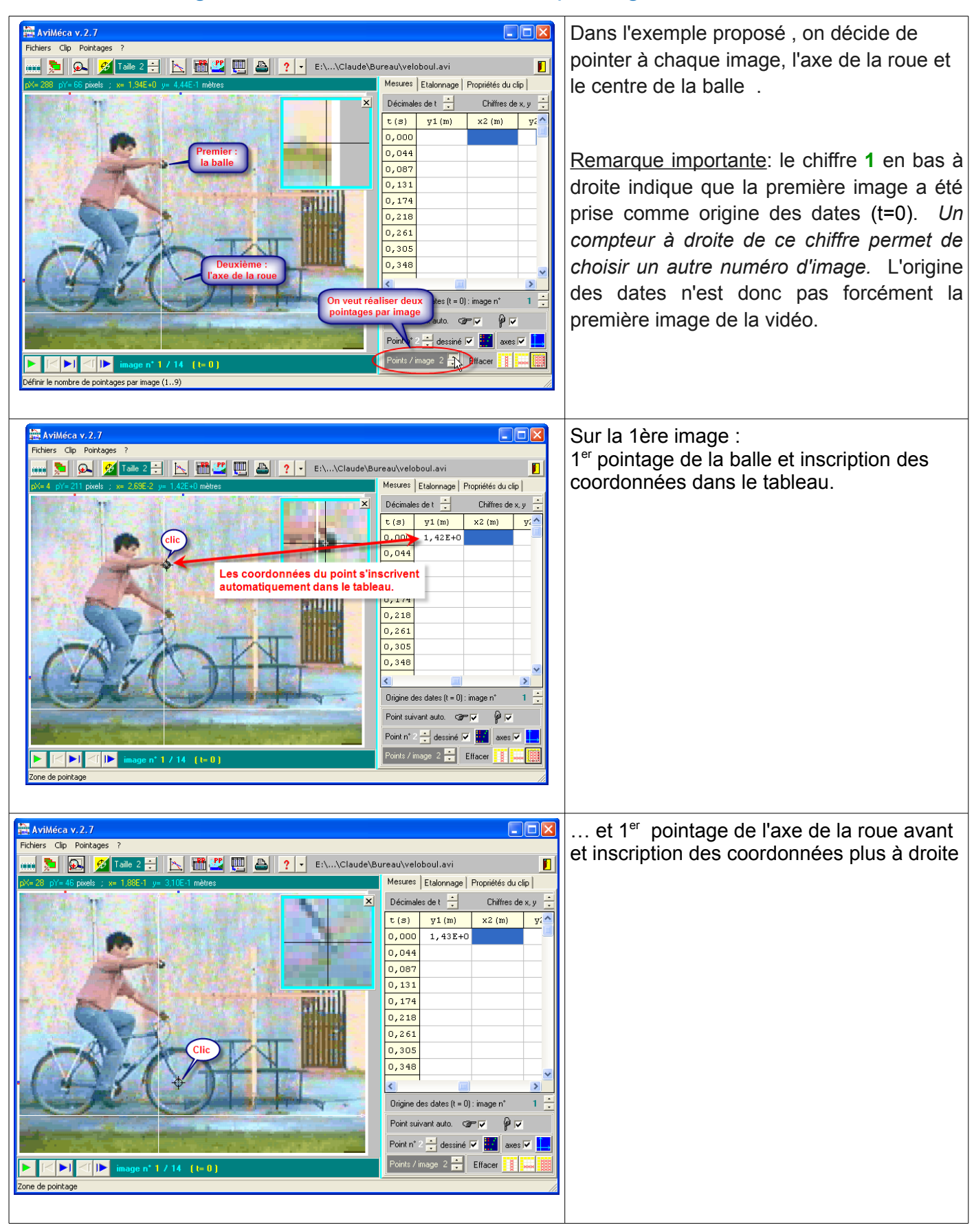

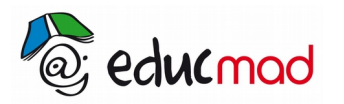

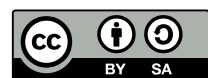

| Videos 2 a 14. |
|----------------|
|                |
|                |
|                |
|                |
|                |
|                |
|                |
|                |
|                |
|                |
|                |
|                |

# 3.3 Transfert des mesures dans un tableur

| Fichlers Clip Pointages ?<br>Ourrir un dip vidéo<br>Borde aux vite result of the construction of the construction of the constru | papier de l'ordinateur |
|----------------------------------------------------------------------------------------------------|------------------------|
| Mesures       Discrete Luewook OCC durations         Mesures       Discrete Luewook OCC durations         Regressi       Erregistrer dars un fichier       Le tableau         Unter       Unter       Vous pourse 2 galement<br>ingrimer       Discrete dars un fichier         Outer       Tableau de mesures >>> Presse-papier       Le tableau         Vous venez de demander l'erregistrement des données du<br>tableau vers le presse-papier       Discrete demander l'erregistrement des données du<br>a0, 335       9, 49E-1       7, 40E-1       3,<br>0, 335       9, 49E-1       7, 40E-1       3,<br>0, 335       9, 49E-1       7, 40E-1       3,<br>0, 332       6, 80E-1       8, 82E-1       3,<br>0, 435       5, 11E-1       9, 55E-1       3,<br>0, 435       5, 11E-1       9, 55E-1       3,<br>0, 435       5, 11E-1       9, 55E-1       3,<br>0, 522       1, 33E+0       3,<br>0, 566       9, 21E-1       Tere       Tere <thtere< th=""> <thtere< th="">       Tere       Tere<!--</td--><td></td></thtere<></thtere<>                                                                                                    |                        |

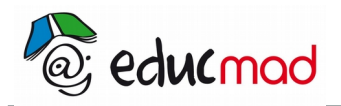

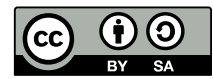

# 3.4 Exploitation des mesures dans le tableur(ici Excel)

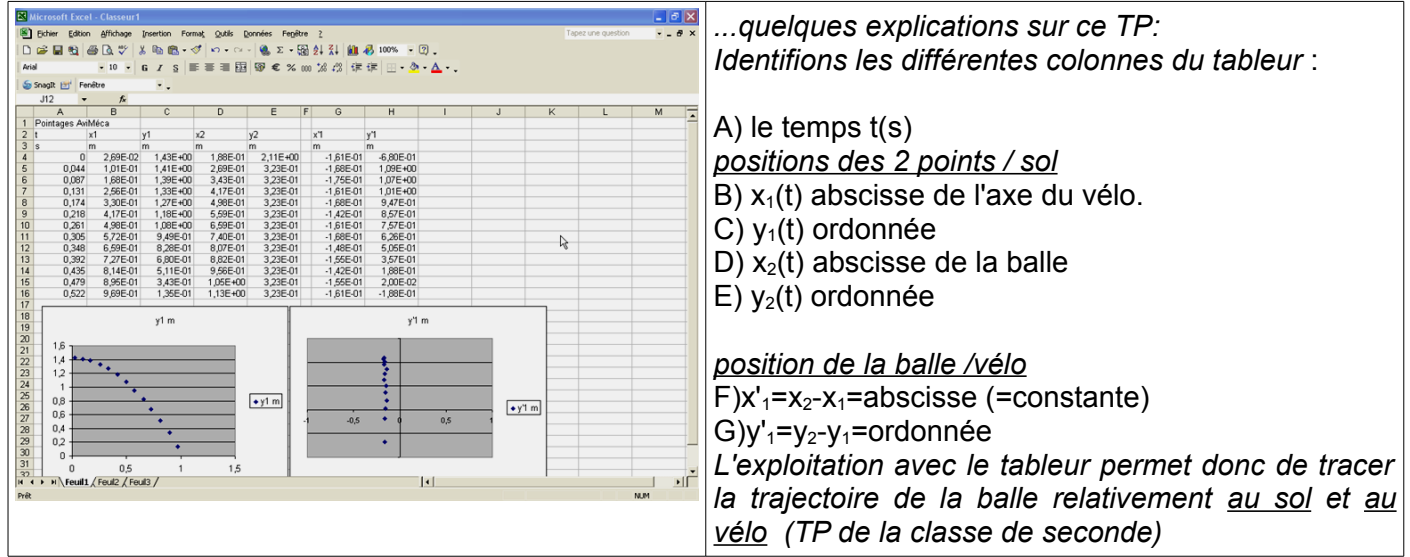

# 4. Autres exemples d'utilisation du logiciel

### 4.1 mesure de g sur la Lune (exploitation avec le tableur Libreoffice Calc)

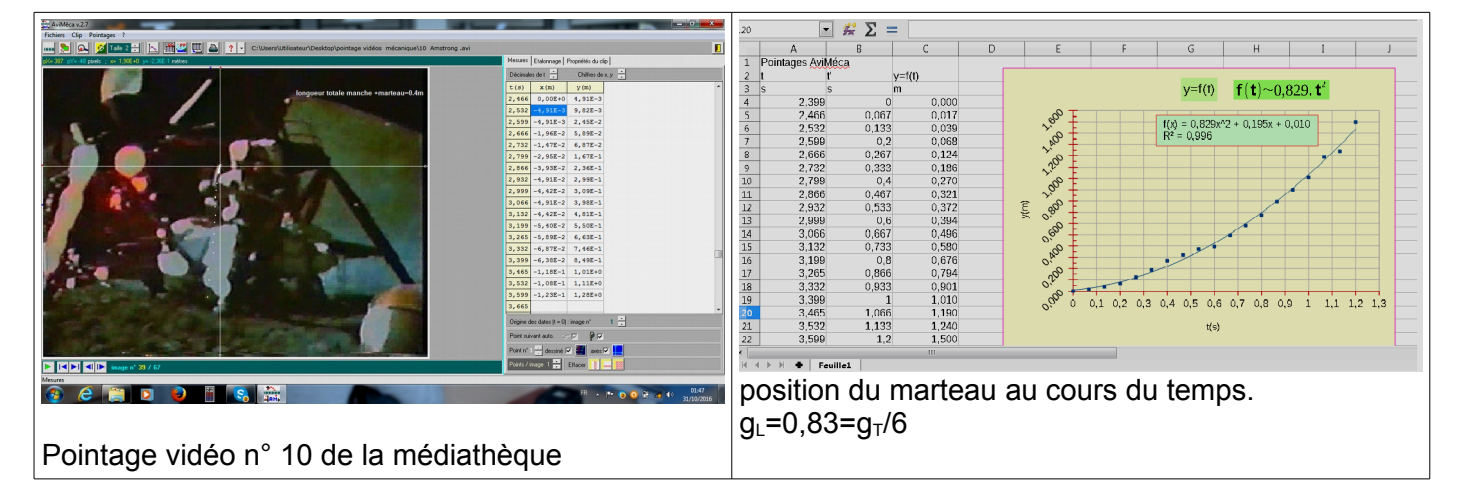

## 4.2 Mouvement d'une balle de tennis (exploitation avec Libreoffice Calc)

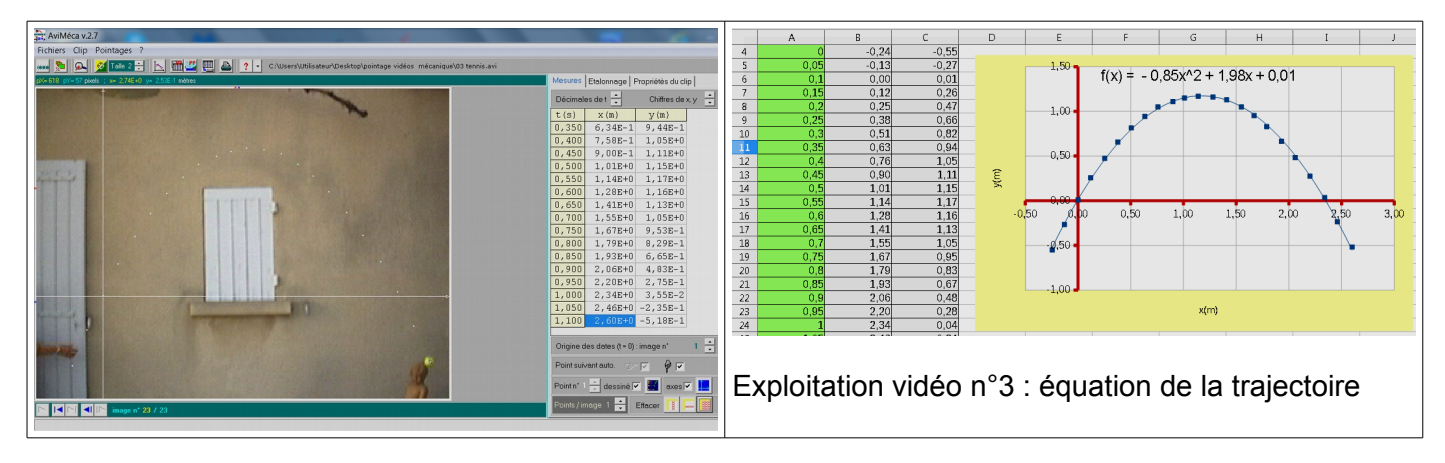